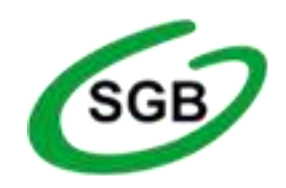

Instrukcja korzystania z aplikacji mobilnej mToken Asseco MAA

# Spis treści

- 1. Wstęp
- 2. Instalacja mToken Asseco MAA
- 3. Powiązania urządzenia mobilnego z bankowością elektroniczną
- 4. <u>Logowanie</u>
- 5. <u>Autoryzacja transakcji</u>
- 6. Pulpit aplikacji Asseco MAA
- <u>Ustawienie aplikacji Asseco MAA</u>
   <u>7.1 zmiana pin</u>
- 8. <u>Dodatki</u>
  - zablokowanie aplikacji
  - automatyczne wylogowanie
  - <u>brak internetu</u>
  - brak blokady ekranu na urządzeniu mobilnym

## 1. Wstęp

Aplikacja mobilna mToken Asseco MAA umożliwia autoryzację dyspozycji pochodzących z bankowości internetowej e-bskowal, zarówno transakcji jak i szablonów. Użytkownik zgodnie z poniższą instrukcją dokonuje powiązania urządzenia mobilnego (zainstalowana aplikacja MAA) z bankowością elektroniczną.

## 2. Instalacja mToken Asseco MAA na urządzeniu mobilnym

Proces pobrania oraz instalacji z portali:

- Google Play

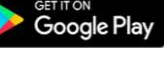

- dla systemu Android 6.x i nowszy

- App Store

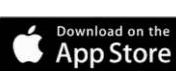

- dla systemu iOS 9.x i nowszy

jest analogiczny jak dla każdej innej aplikacji umieszczonej na w/w zasobach. Aplikację mToken Asseco MAA można wyszukać w w/w portalach pod nazwą: **mToken Asseco MAA** 

## 3. Powiązanie urządzenia mobilnego z bankowością elektroniczną

Proces powiązania urządzenia mobilnego (z zainstalowaną aplikacja MAA) z bankowością można wykonać w następujących krokach:

a) po zalogowaniu do bankowości elektronicznej menu USTAWIENIA -> Urządzenie autoryzujące dodajemy nowe urządzenie autoryzujące wybierając z

- podajemy nazwę swojego urządzenia i potwierdzamy przyciskiem Dalej

| ←<br>Urządzo | enie autoryzujące     |                                          |
|--------------|-----------------------|------------------------------------------|
|              | Dodaj nowe urządzenie |                                          |
| e            | Nazwa urządzenia      | Wprowadź nazwę urządzenia autoryzującego |
|              |                       | DALEJ                                    |
|              |                       | dodanie nowego urządzenia autoryzującego |

- otworzy się następne okienko oczekujące na wpisanie kodu autoryzacyjnego, który otrzymacie Państwo w informacji SMS.

| ←<br>Urządz | enie autoryzujące                                              |                                                                         |
|-------------|----------------------------------------------------------------|-------------------------------------------------------------------------|
|             | Dodaj nowe urządzenie<br>Nazwa urządzenia<br>Kod autoryzacyjny | smartphone<br>Wpisz kod SMS<br>Operacja nr 6 z dnia 09.05.2018<br>DALEJ |

autoryzacja dodania nowego urządzenia

- po wpisaniu kodu i zatwierdzeniu przyciskiem Dalej wyświetli się potwierdzenie dodania urządzenia oraz dodatkowe informacje:

- kod aktywacyjny kod użyty podczas powiązania mToken Asseco MAA z bankowością CBP
- informację o wysłaniu kodu SMS na wskazany nr telefonu
- termin ważności wygenerowanego kodu (5 minut)

| Nowe urządzenie autoryzujące                                                                                                    |  |
|----------------------------------------------------------------------------------------------------|--|
| Kod aktywacyjny 871295                                                                                                    |  |
| W celu dokończenia procesu aktywacji, wygenerowany kod wprowadź w                                                                                                    |  |
| urządzeniu autoryzującym:                                                                                                    |  |
| smartphone                                                                                                    |  |
| W trakcie aktywowania usługi w urządzeniu mobilnym zostaniesz<br>poproszona/poproszony o podanie kodu weryfikacyjnego, który zostanie<br>wysłany za pomocą SMS na numer :<br>48691*****2 |  |
| 0                                                                                                    |  |
| Kod jest ważny 5 minut                                                                                                    |  |
| ок                                                                                                    |  |
| potwierdzenie dodania nowego urządzenia autoryzującego                                                                                                    |  |

b) teraz na swoim urządzeniu wiążemy aplikację mobilną z bankowością

- po uruchomieniu aplikacji mToken Asseco MAA na urządzeniu mobilnym należy wykonać rejestrację urządzenia

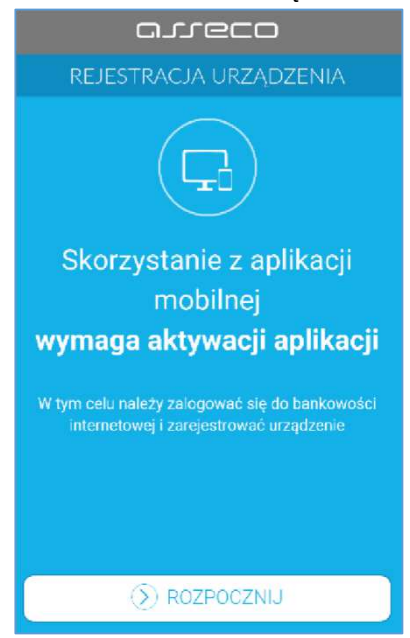

ekran rejestracji urządzenia w mToken Asseco MAA

- w pierwszym kroku rejestracji należy wprowadzić poprawny kod aktywacyjny wygenerowany w bankowośc.

| C                  | arreco                              |                      |  |  |
|--------------------|-------------------------------------|----------------------|--|--|
| REJEST             | RACJA URZA                          | dzenia 🗙             |  |  |
| Przepisz ko<br>ban | d aktywacyjny w<br>kowości internet | yświetlony w<br>owej |  |  |
| Wprowadż kod ał    | Wprowadż kod aktywacyjny            |                      |  |  |
| 1                  | 1 2 3                               |                      |  |  |
| 4                  | 5                                   | 6                    |  |  |
| 7                  | 8                                   | 9                    |  |  |
|                    | 0                                   | $\otimes$            |  |  |
|                    |                                     |                      |  |  |
|                    | () DALEJ                            |                      |  |  |

wprowadzenie kodu weryfikacyjnego

- w kolejnym kroku w celu identyfikacji należy wprowadzić kolejny kod SMS otrzymany na wskazany nr telefonu

| arreco                                                                                                    |                                             |   |  |  |
|----------------------------------------------------------------------------------------------------|---------------------------------------------|---|--|--|
| $\leftarrow$ rejest                                                                                                   | $\leftarrow$ rejestracja urządzenia $	imes$ |   |  |  |
| W celu identyfikacji konieczne jest <b>podanie kodu</b><br>weryfikacyjnego, który zostanie przesłany za<br>pomocą SMS |                                             |   |  |  |
| Wprowadź kod w                                                                                                    | Wprowadź kod weryfikacyjny                  |   |  |  |
| 1                                                                                                    | 1 2 3                                       |   |  |  |
| 4                                                                                                    | 5                                           | 6 |  |  |
| 7                                                                                                    | 7 8 9                                       |   |  |  |
| -                                                                                                    | 0                                           |   |  |  |
|                                                                                                    | 🕥 DALEJ                                     |   |  |  |

wprowadzenie dodatkowych danych weryfikacyjnych

- w następnym kroku w polu należy wprowadzić kod PIN, który będzie służył do logowania w aplikacji mToken Asseco MAA. Nadawany nr PIN ma następujące właściwości:
  - musi zawierać od 5 do 8 cyfr,
  - nie może zawierać podobnych cyfr lub wg kolejności (11111, 22222, 123123, 12345, itp.)

| arreco                                                         |            |           |  |
|----------------------------------------------------------------|------------|-----------|--|
| ← REJEST                                                       | RACJA URZA | DZENIA 🗙  |  |
| Wprowadź PIN, który będzie służył do logowania<br>do aplikacji |            |           |  |
| Wprowadź PIN                                                   |            |           |  |
| 1                                                              | 2          | 3         |  |
| 4                                                              | 5          | 6         |  |
| 7                                                              | 7 8 9      |           |  |
| 0                                                              |            |           |  |
|                                                                | 🛞 DALEJ    |           |  |
| 11                                                             | wprowadze  | nie PIN-u |  |

- w kolejnym kroku należy ponownie wprowadzić kod PIN. System kontroluje prawidłowość i zgodność zdefiniowanego kodu PIN
- po poprawnym wprowadzeniu kodu PIN, mToken Asseco MAA informuje o pozytywnej aktywacji

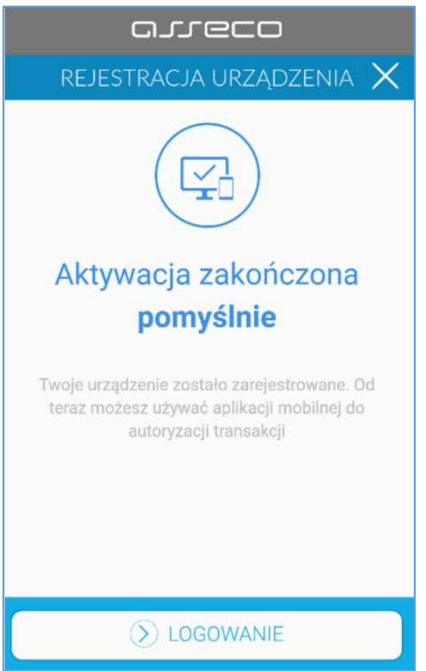

potwierdzenie poprawnie wykonanej aktywacji

 po poprawnej aktywacji urządzenia użytkownik zostanie przekierowany na ekran główny aplikacji MAA, poprzez który będzie miał możliwość zalogowania się do aplikacji mobilnej za pomocą kodu PIN zdefiniowanego w procesie rejestracji urządzenia autoryzującego.

### 4. Logowanie

- w celu zalogowania się do aplikacji mobilnej Asseco MAA należy podać PIN

oraz wybrać przycisk [ZALOGUJ]. Na ekranie dodatkowo prezentowana jest informacja o banku oraz identyfikator (login) użytkownika, który jest częściowo zamaskowany.

| <b>F</b>                       | *                                         | 🖸 🖽 34% 🖨 11:37 |  |  |  |
|--------------------------------|-------------------------------------------|-----------------|--|--|--|
| ≡ □-                           | = arreco                                  |                 |  |  |  |
| Ŀ                              | ogowani                                   | E               |  |  |  |
| BS WARKA<br>Bankowość detalicz | BS WARKA (WA***8)<br>Bankowość detaliczna |                 |  |  |  |
| Podaj P                        | IN, aby się zal                           | ogować          |  |  |  |
| Wprowadź PIN                   | Wprowadź PIN                              |                 |  |  |  |
| <u></u>                        |                                           |                 |  |  |  |
| 1                              | 2                                         | 3               |  |  |  |
| 4                              | 5                                         | 6               |  |  |  |
| 7                              | 8                                         | 9               |  |  |  |
|                                | 0                                         | $\bigotimes$    |  |  |  |
|                                |                                           |                 |  |  |  |
| S ZALOGUJ                      |                                           |                 |  |  |  |

# 5. Autoryzacja transakcji

- w systemie bankowości elektronicznej e-bskowal po przekazaniu do zatwierdzenia transakcji prezentowany jest ekran informujący o wysłaniu dyspozycji do autoryzacji na aplikację mobilną Asseco MAA poprzez powiadomienie PUSH.

| Przelew zwykły z rachu | nku   22 8707 0006 0001 2830 3000 0007                                                                                                    | > |
|------------------------|----------------------------------------------------------------------------------------------------|---|
| Odbiorca               | Test Rzeszów                                                                                                    |   |
| Rachunek odbiorcy      | 36 2030 0045 1110 0000 0255 7250<br>Bank w Mieście                                                                                                    |   |
| Kwota                  | 1,00 PLN                                                                                                    |   |
| Tytułem                | Faktura nr 0123456789/2018                                                                                                    |   |
| Data realizacji        | dzisiaj<br>29.03.2018                                                                                                    |   |
|                        | ✓ Pokaż dodatkowe informacje                                                                                                    |   |
|                        | Powiadomienie autoryzacyjne zostało wysłane do urządzenia mobilnego.<br>Pozostań na tej stronie i potwierdż operacje w aplikacji mobilnej.<br>Oczekiwanie na podpis aplikacją mobilną. |   |
|                        |                                                                                                    |   |

- w aplikacji mobilnej wyświetlany jest na urządzeniu baner powiadomienia PUSH z informacją o oczekującym powiadomieniu autoryzacyjnym.

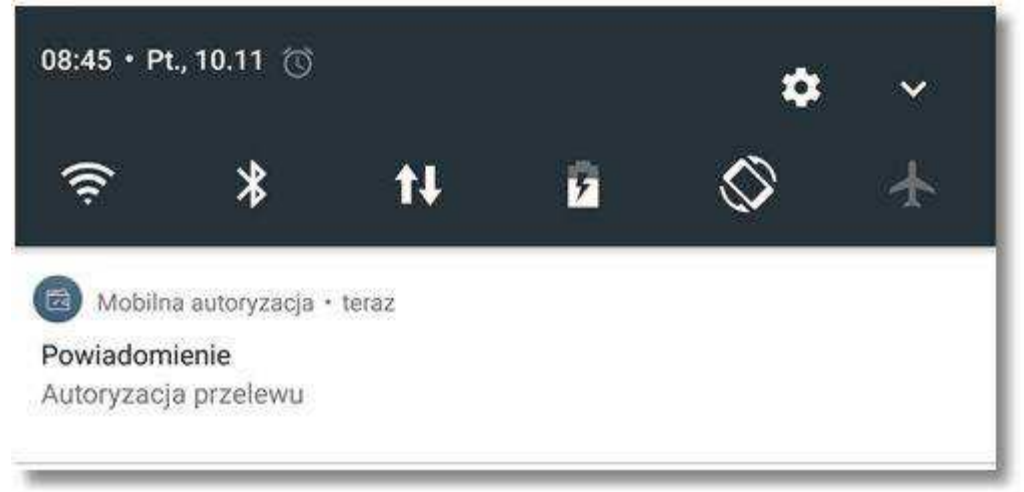

- wybieramy baner powiadomienia PUSH, które uruchamia aplikację Asseco MAA lub bezpośrednio uruchamiamy aplikację

z systemu operacyjnego urządzenia mobilnego.

- loguje się do aplikacji Asseco MAA za pomocą kodu PIN

|                                | *               | 🖸 🖽 34% 🖬 11:37          |  |
|--------------------------------|-----------------|--------------------------|--|
| ≡ □-                           | = oreco         |                          |  |
| Ŀ                              | ogowani         | E                        |  |
| BS WARKA<br>Bankowość detalicz | na              | (WA***8)                 |  |
| Podaj P                        | IN, aby się zal | ogować                   |  |
| Wprowadź PIN                   |                 |                          |  |
|                                |                 |                          |  |
| 1                              | 2               | 3                        |  |
| 4                              | 5               | 6                        |  |
| 7                              | 8               | 9                        |  |
|                                | 0               | $\langle \times \rangle$ |  |
|                                |                 |                          |  |
| (                              | S ZALOGUJ       |                          |  |
|                                |                 |                          |  |

- w aplikacji prezentowane są dane dyspozycji do autoryzacji, w celu przejścia na ekran potwierdzenia operacji należy wybrać przycisk [AKCEPTUJ].

| areco 🕀                                            |
|----------------------------------------------------|
|                                                    |
| Faktura VAT nr 0123456789/2018<br><b>1</b> PLN     |
| Odbiorca<br>Test Rzeszów                           |
| 2 radiusku<br>22 8707 0006 0001 2830 3000 0007     |
| Na rechusek<br>36 2030 0045 1110 0000 0255 7250    |
| Typ przielewu Data realizacji<br>zwykły 29.03.2018 |
|                                                    |
| Autoryzacje Powiadomienia Ustawionia               |

- wybór przycisku [ODRZUĆ] powoduje odrzucenie potwierdzenia autoryzacji

- wybór przycisku [AKCEPTUJ] wymusza podanie PINU i potwierdzeniu przyciskiem [ZATWIERDŹ]

| c           | arrec        |            |  |  |  |
|-------------|--------------|------------|--|--|--|
| ← AUTO      | RYZACJA OPI  | eracji 🗙   |  |  |  |
| Podaj PIN   |              |            |  |  |  |
| Wprowedź 8  |              |            |  |  |  |
| ٦           | 1 2 3        |            |  |  |  |
| 4           | 5            | 6          |  |  |  |
| 7           | 8            | 9          |  |  |  |
|             | 0            | $\otimes$  |  |  |  |
| (           | 🖉 zatwiere   | )Ż         |  |  |  |
|             |              |            |  |  |  |
| Autoryzacje | Pawiadamiena | Ustawionia |  |  |  |

- po poprawnym zatwierdzeniu operacji pojawia się okienko informacyjne "Operacja zakończona"

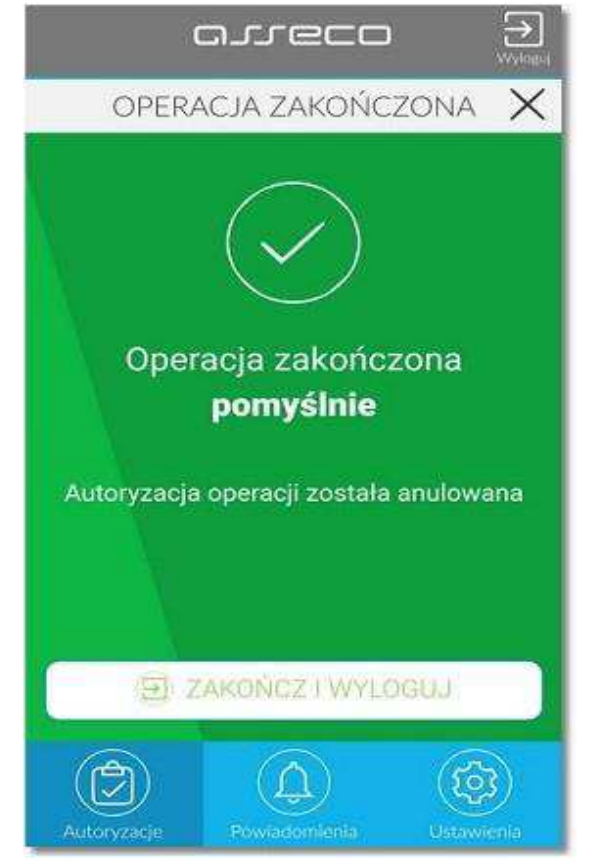

- a w systemie bankowości internetowej e-bskowal zostanie zaprezentowany komunikat o zatwierdzeniu/odrzuceniu autoryzacji dyspozycji.

| Potwierdzenie                    | *                           |
|----------------------------------|-----------------------------|
| Przelew zosta                    | ał przekazany do realizacji |
| Kwota przelewu                   | UTWÓRZ NOWĄ PŁATNOŚĆ        |
| 1,00 PLN                         |                             |
| Dane odbiorcy                    |                             |
| Test Rzeszów                     | ZAPISZ JAKO SZABLON         |
| 36 2030 0045 1110 0000 0255 7250 |                             |
| Tytułem                          |                             |
| Faktura nr 0123456789/2018       |                             |
|                                  | PULPIT                      |

# 6. Pulpit aplikacji Asseco MAA

Po zalogowaniu się do aplikacji Asseco MAA zostanie wyświetlony pulpit prezentujący listę **Autoryzacje**, listę **Powiadomienia** lub listę **Ustawienia**.

Na ekranie wyświetlana jest lista autoryzacji lub lista powiadomień, które otrzymał użytkownik. W celu wyświetlenia kolejnych autoryzacji/powiadomień należy przewinąć listę w górę/dół.

| arreco                        | E Nykagal  |
|-------------------------------|------------|
| AUTORYZACJE                   | C          |
|                               |            |
| 07.05.2018<br>123456aaaaaaaaa |            |
| 07.05.2018<br>Przelew testowy |            |
| Realizacja przelewu           |            |
| Autoryzacje                   | Ustawienia |

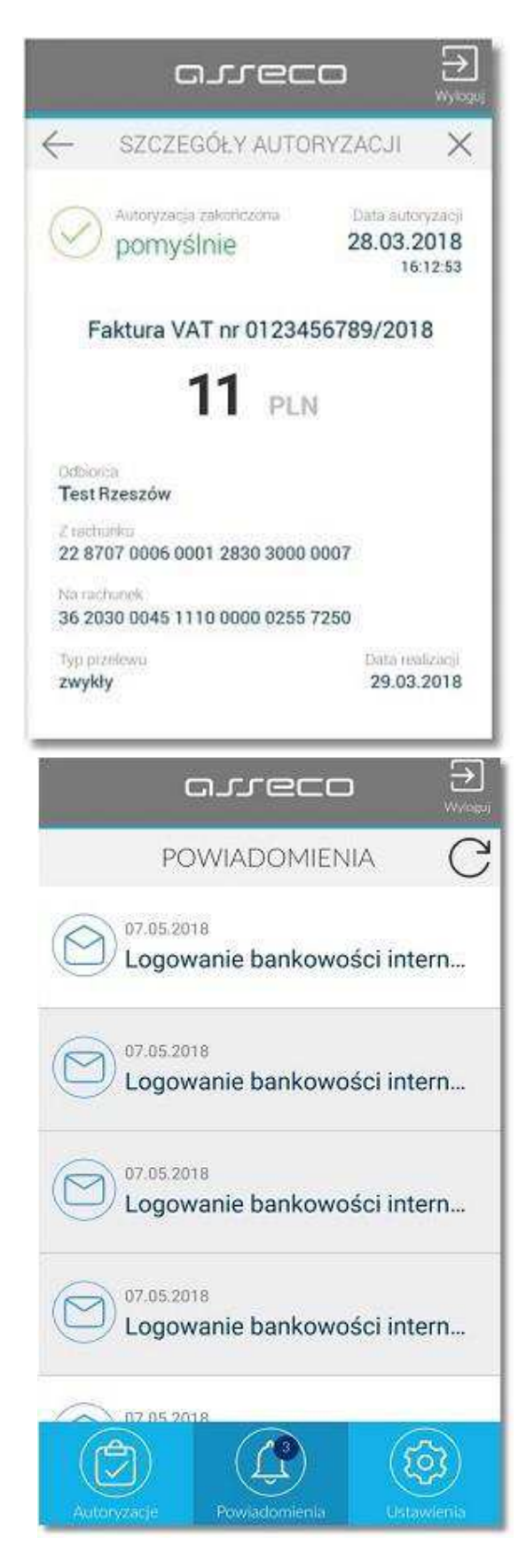

Wybór pozycji na widżecie Autoryzacje/Powiadomienia przenosi użytkownika do podglądu szczegółów autoryzacji/powiadomienia.

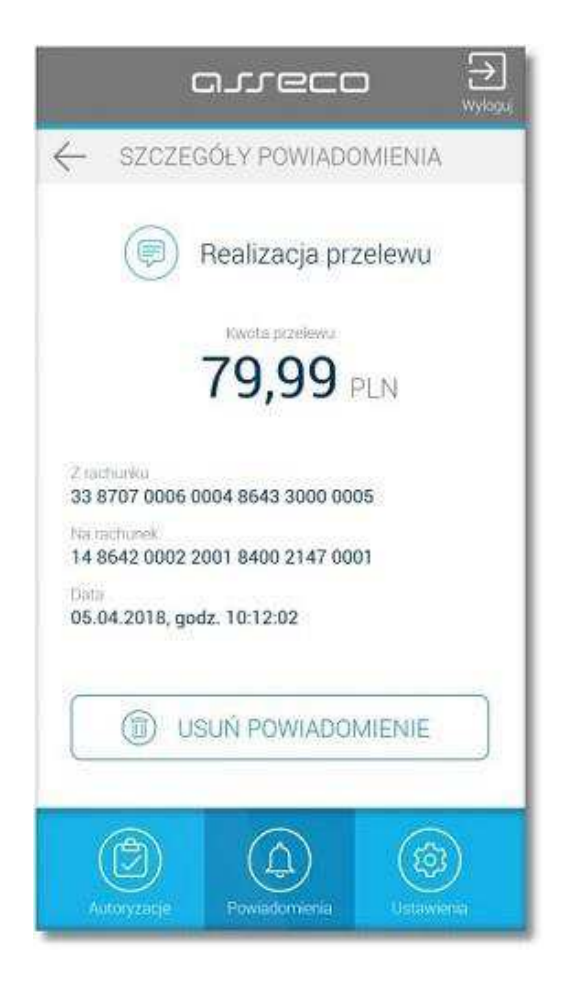

Ikonka G dostępna na widżecie **Autoryzacje** oraz **Powiadomienia** umożliwia odświeżanie prezentowanej listy. W przypadku, gdy użytkownik nie posiada autoryzacji/powiadomień na widżecie prezentowany jest odpowiedni komunikat jak na poniższym ekranie.

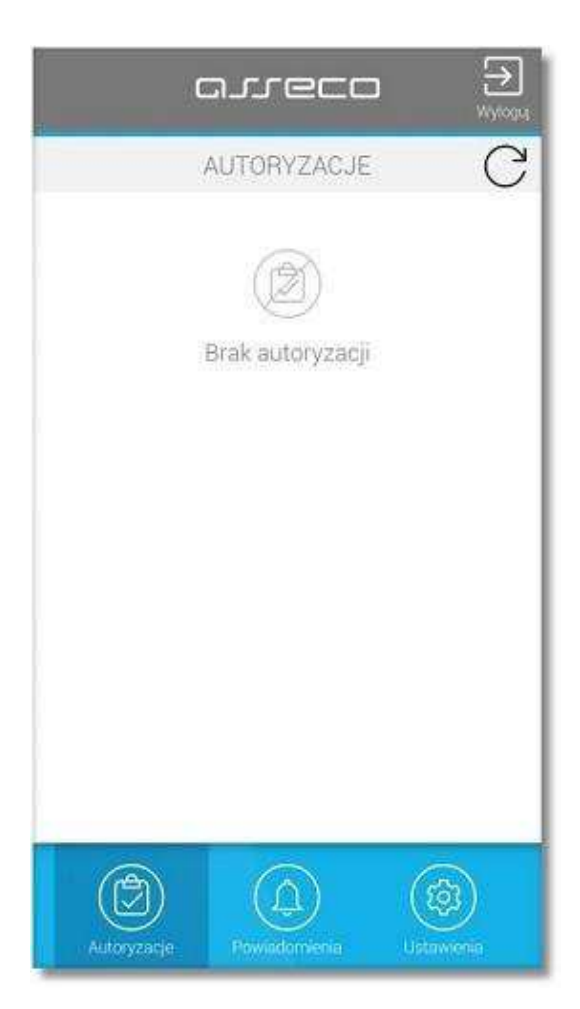

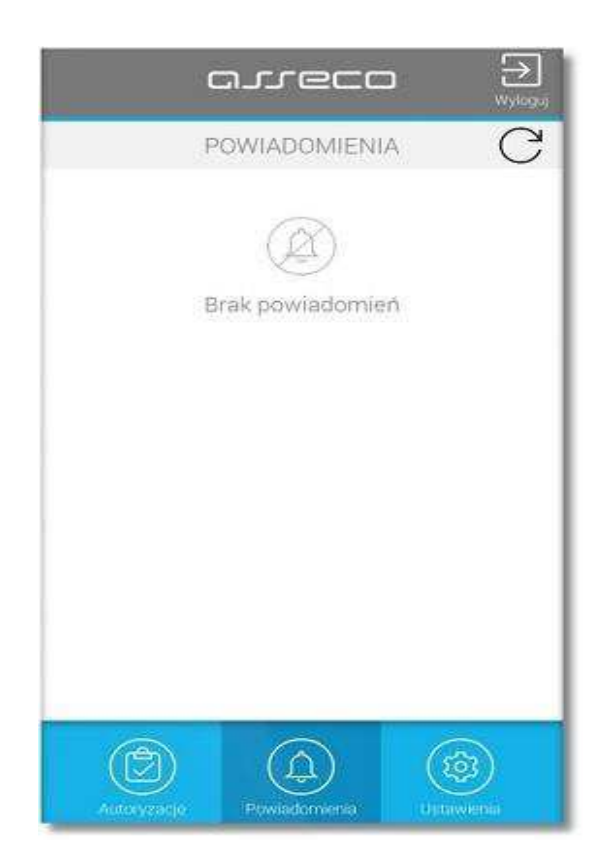

# 7. Ustawienia aplikacji Asseco MAA

Po zalogowaniu do aplikacji i wybraniu na widżecie pozycji Ustawienia wyświetlona jest lista opcji:

#### Lista systemów

Zmiana PIN- możliwość zmiany PIN

Dezaktywacja aplikacji – możliwość dezaktywacji aplikacji Informacja o aplikacji - nazwa i numer wersji aplikacji

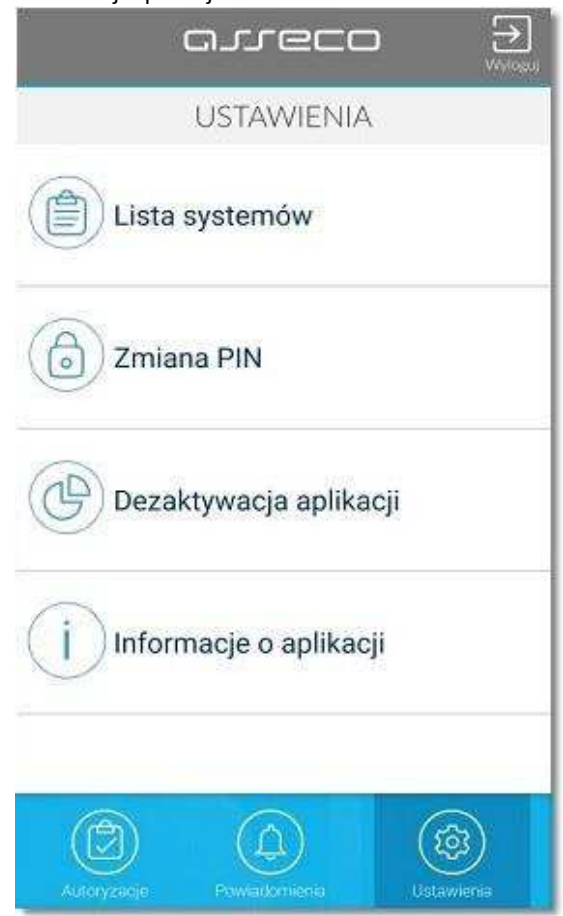

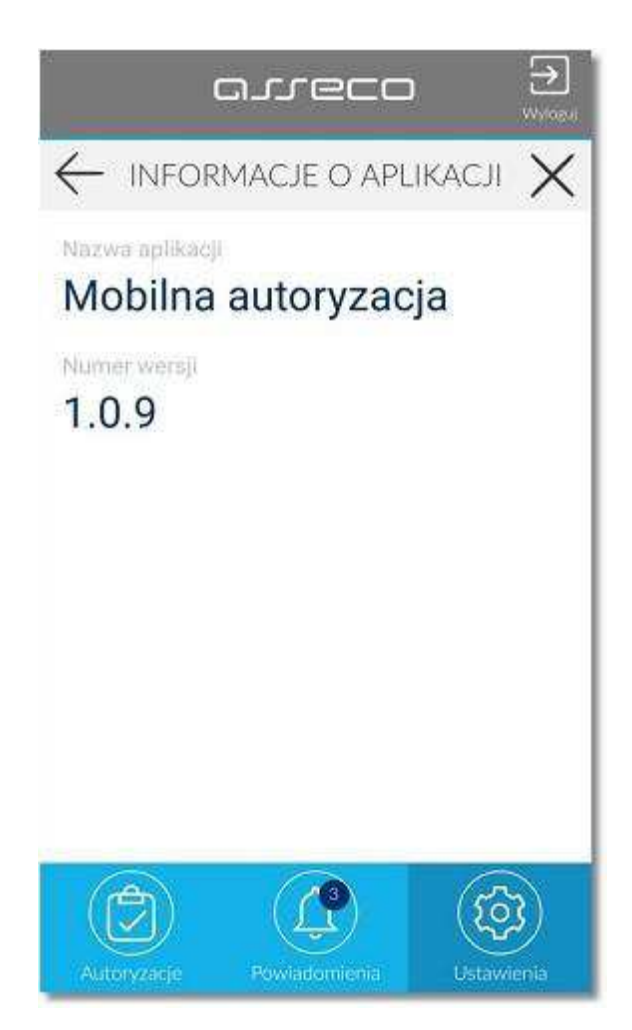

Opcja **dezaktywacja aplikacji** umożliwia dezaktywację aplikacji Asseco MAA. W tym celu należy kliknąć w przycisk [ DEZAKTYWUJ APLIKACJĘ ].

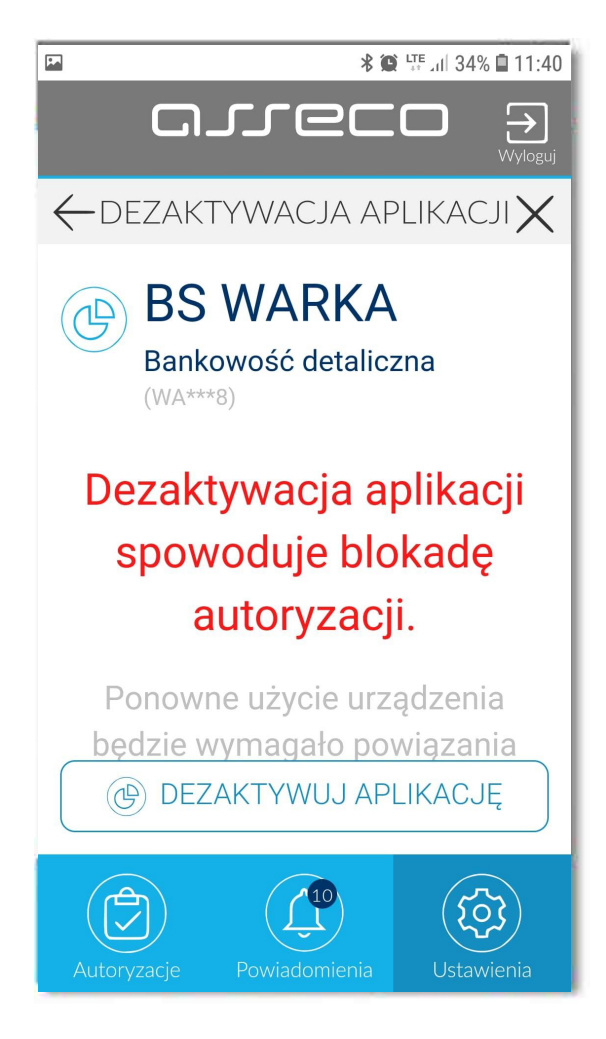

### 7.1. Zmiana pinu w aplikacji Asseco MAA

Opcja umożliwia użytkownikowi zmianę obecnego kodu PIN do aplikacji Asseco MAA na inny.

|              | arrec         |            |
|--------------|---------------|------------|
| $\leftarrow$ | ZMIANA PIN    | ×          |
| Zmień PIN    |               |            |
| Wprowed      | t obecny PIN  |            |
| Wprowad      | Enewy Pibl    | Ø          |
| 1            | 2             | 3          |
| 4            | 5             | 6          |
| 7            | 8             | 9          |
|              | 0             | $\otimes$  |
|              | ⊘ ZATWIERI    | DŹ         |
| ٢            |               | <b>(</b>   |
| Autoryzacje  | Powiadomienia | Ustawienia |

W celu zmiany kody PIN użytkownik w polu **Wprowadź obecny PIN** wprowadza aktualny PIN, którym się loguje do aplikacji Asseco MAA a następnie w polu **Wprowadź nowy PIN** wprowadza nowy kod PIN.

|          | ZMIANA PIN |           |
|----------|------------|-----------|
| mień PIN | •          |           |
|          | • •        | 0         |
| 1        | 2          | 3         |
| 4        | 5          | 6         |
| 7        | 8          | 9         |
|          | 0          | $\otimes$ |
| -        | ⊘ zatwieri | DŹ        |
|          | ~          | 0         |
|          |            | (\$       |

Po poprawnej zmianie kodu PIN i zatwierdzeniu przyciskiem [ZATWIERDŹ], system informuje o zakończeniu operacji.

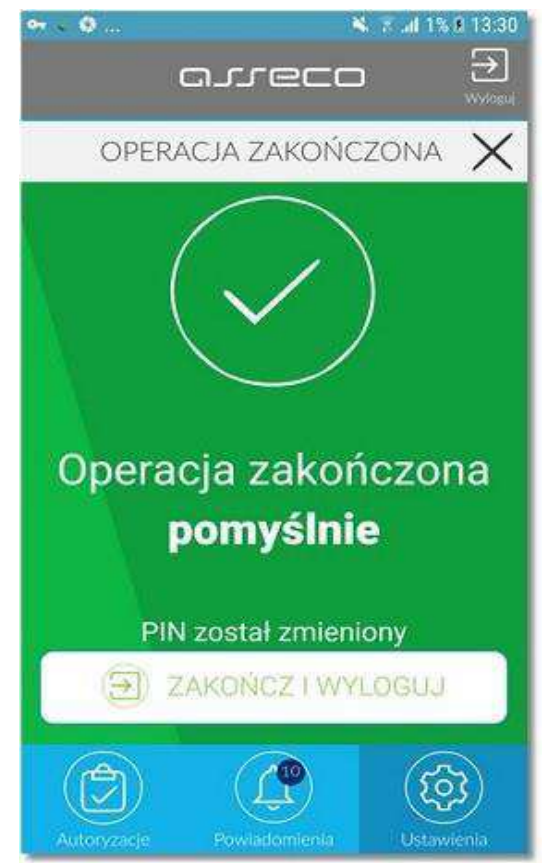

W przypadku, gdy użytkownik w polu **Wprowadź obecny PIN** wprowadzi błędny aktualny kod PIN a następnie w polu **Wprowadź nowy PIN** wpisze nowy kod PIN i zatwierdzi przyciskiem [ZATWIERDŹ], system poinformuje o odrzuceniu operacji.

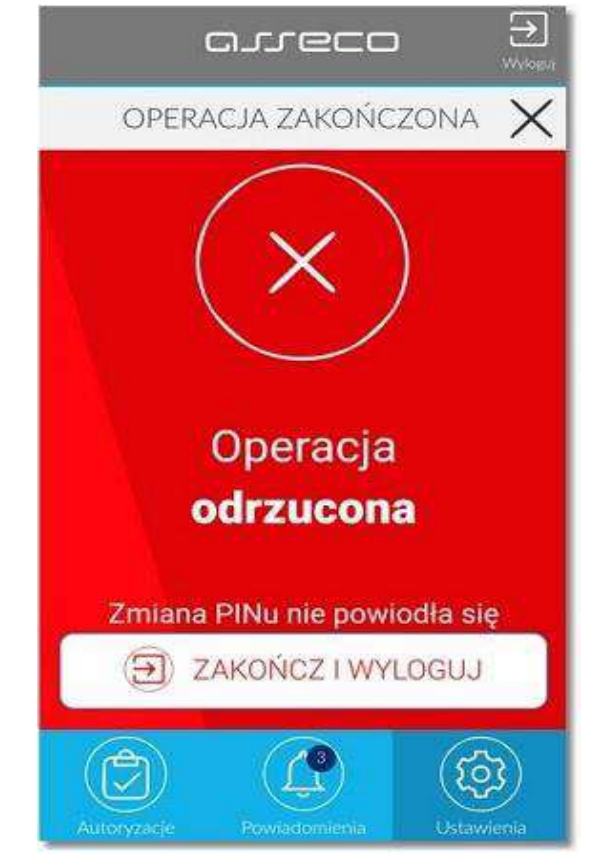

Przycisk z ikonką 🥯 powoduje, że znaki w polu Wprowadź nowy PIN są niemaskowane.

|              | arrec      |            |
|--------------|------------|------------|
| $\leftarrow$ | ZMIANA PIN | ×          |
| Zmień PIN    |            |            |
|              |            |            |
| 4321         |            | 0          |
| 1            | 2          | 3          |
| 4            | 5          | 6          |
| 7            | 8          | 9          |
|              | 0          | $\otimes$  |
|              |            | oź 📄       |
| 3            |            |            |
| Ø            |            |            |
| Autoryzacje  |            | Ustawienia |

Pole Wprowadź nowy PIN nie może być puste.

| $\leftarrow$     | ZMIANA PIN | · × |
|------------------|------------|-----|
| mień PIN         |            |     |
|                  |            |     |
| Wprowadż nowy    | PIN        | 0   |
| ole nie może być | puste      |     |
| 1                | 2          | 3   |
| 4                | 5          | 6   |
| 7                | 8          | 9   |
|                  | 0          | X   |
| 0                | ZATWIER    | DŻ  |
| (A)              |            | 572 |

PIN musi posiadać od 5 do 8 cyfr.

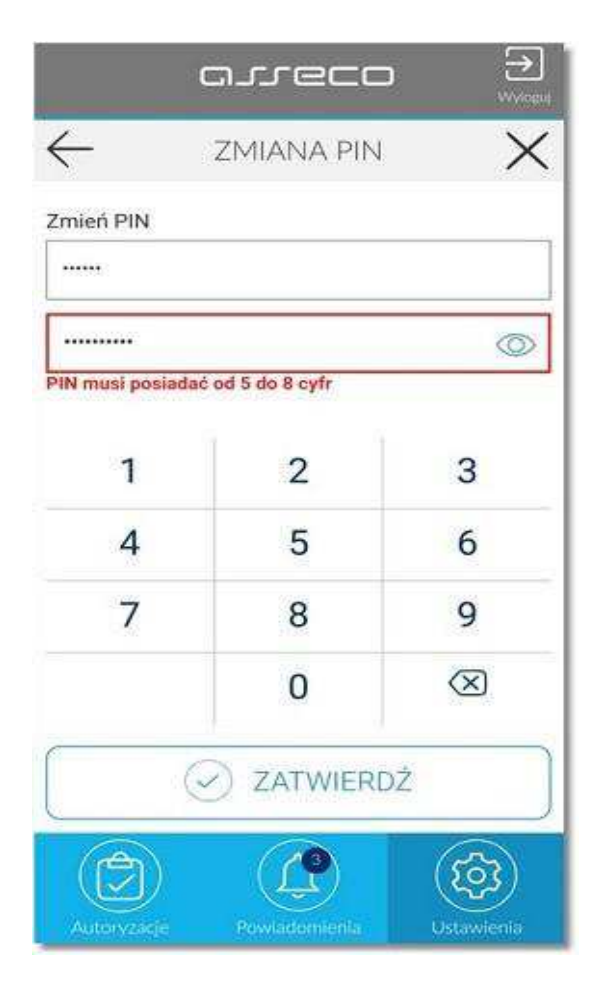

Dodatkowo w procesie nadawania kodu PIN aplikacja weryfikuje wprowadzanie prostych haseł takich jak 11111, 22222, 123123, 12345. W przypadku zdefiniowania takiej kombinacji cyfr w systemie zostanie zaprezentowany stosowny komunikat walidacyjny

| ień PIN                            |                         |            |
|------------------------------------|-------------------------|------------|
| •••                                |                         |            |
|                                    |                         | C          |
| nie może zawiera<br>45, 54321 itp. | ić ciągu liczb jak 1111 | 1, 123123, |
| 1                                  | 2                       | 3          |
| 4                                  | 5                       | 6          |
| 7                                  | 8                       | 9          |
|                                    | 0                       | $\otimes$  |
| 6                                  |                         | DŹ         |

# 8. Dodatki

#### a) Zablokowanie aplikacji

- aplikacja zabezpieczona jest przed wielokrotnym wprowadzeniem błędnego kodu PIN.

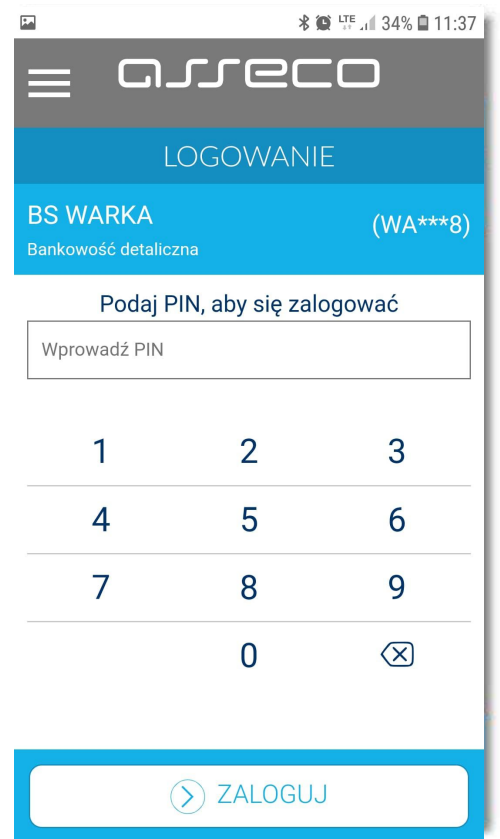

- po przekroczeniu liczby błędnie wprowadzonych kodów PIN zostanie zaprezentowany komunikat jak na poniższym ekranie.

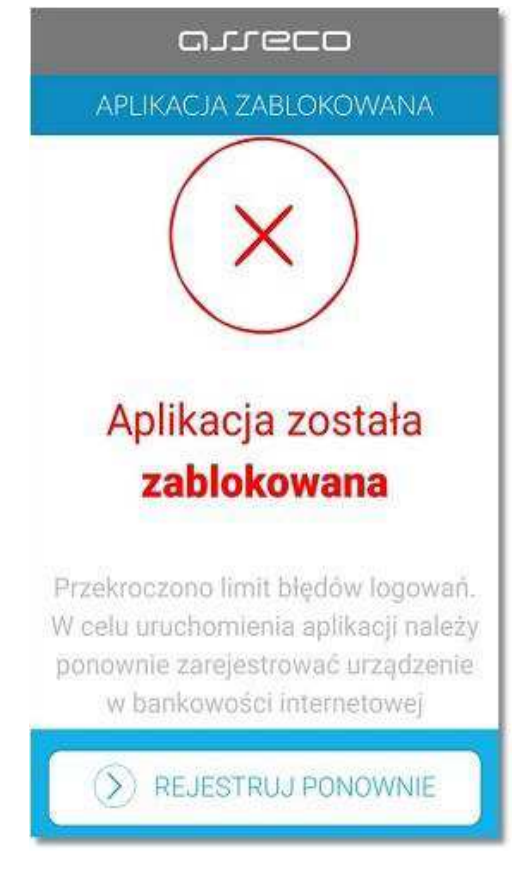

- w takim przypadku, konieczne będzie ponowne powiązanie urządzenia mobilnego z systemem bankowości internetowej (zgodnie z punktem 3 tej instrukcji )

#### b) automatyczne wylogowanie po 10 sekundach

w przypadku, gdy użytkownik będąc zalogowanym do aplikacji Asseco MAA przejdzie (bez wcześniejszego wylogowania się) do innych funkcji dostępnych na urządzeniu mobilnym, a następnie wróci ponownie do aplikacji Asseco MAA wówczas po upływie co najmniej 10 sekund nastąpi wylogowanie z aplikacji. W takiej sytuacji użytkownik będzie musiał odblokować aplikację Asseco MAA poprzez ponowne wprowadzenie kodu PIN oraz wybór przycisku [ODBLOKUJ].

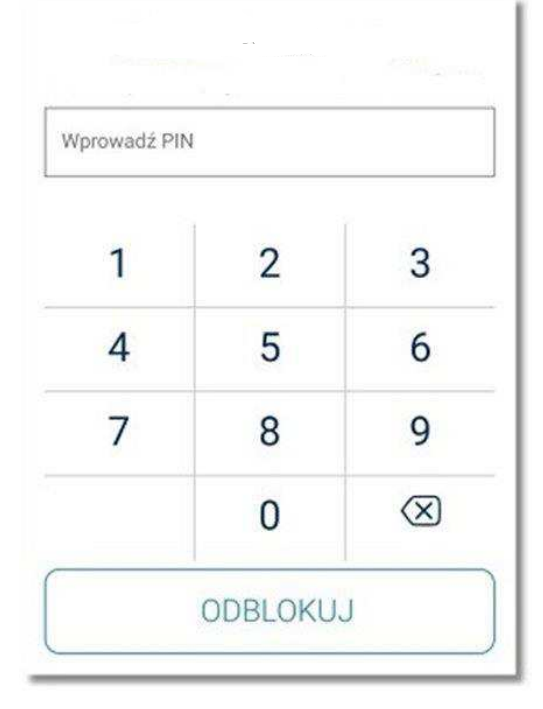

#### c) brak internetu

 W przypadku braku połączenia z internetem po uruchomieniu aplikacji Asseco MAA prezentowany jest stosowny komunikat informacyjny wraz z przyciskiem [SPRAWDŹ PONOWNIE]
 W momencie przywrócenia dostępu do internetu przycisk [SPRAWDŹ PONOWNIE] umożliwia przejście do ekranu logowania aplikacji Asseco MAA.

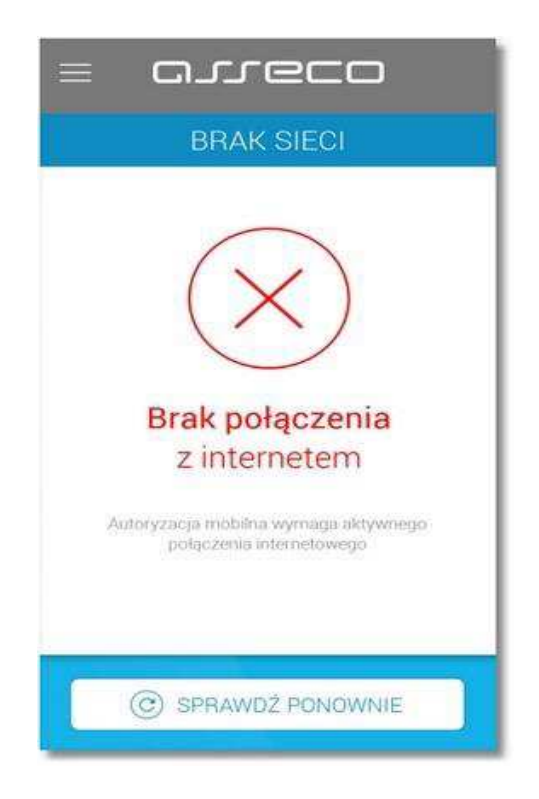

### d) brak blokady ekranu na urządzeniu mobilnym

 w systemie Asseco MAA zastosowana jest kontrola, czy urządzenie autoryzujące posiada blokadę ekranu. Po uruchomieniu aplikacji, w przypadku braku blokady zostanie zaprezentowany komunikat jak na poniższym ekranie. W takiej sytuacji należy ustawić kod PIN dla urządzenia lub hasło blokady ekranu.

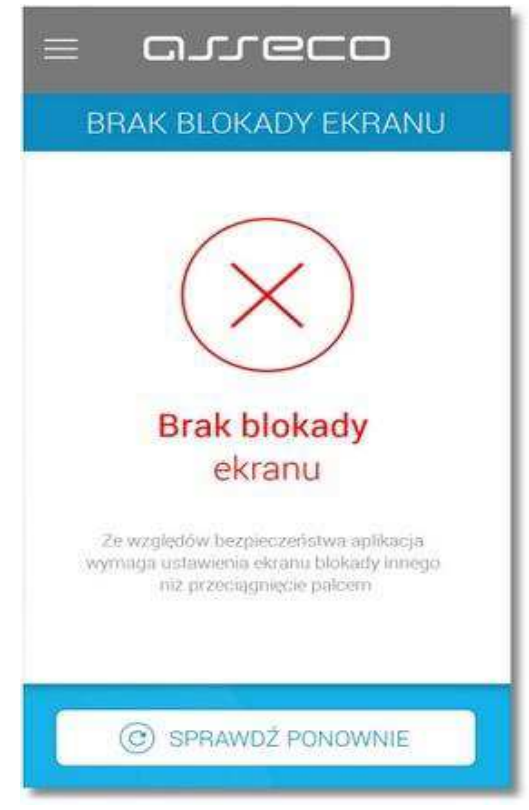